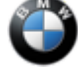

SIB 61 03 19 SERVICE ACTION: PROGRAM OR REPLACE DUAL STORAGE SYSTEM 2021-05-25

BATTERY This Service Information Bulletin (Revision 2) replaces SI B61 03 19 **dated April 2019**.

What's New (Specific text highlighted):

Parts information

Please perform the procedure outlined in this Service Information on all affected vehicles before customer delivery. In the event the customer has already taken delivery of the vehicle, please perform the procedure the next time the vehicle is in the shop

#### **MODEL**

| G05 (X5 Sports Activity<br>Vehicle)G07 (X7 SAV)G20 (3 Series Sedan)G29 (Z4 Roadster) |  |
|--------------------------------------------------------------------------------------|--|
|--------------------------------------------------------------------------------------|--|

### AFFECTED VEHICLES

This Service Action involves G05, G07, G20 and G29 models produced from August 2018 to March 2019.

Vehicles which require this Service Action to be completed will show it as "Open" when checked either in AIR, the "Service Menu" of DCSnet (Dealer Communication System) or with the Key Reader.

### **SITUATION**

A software error intermittently causes a continuous resetting of the microcontroller in the power management system. This causes the red Check Control Message (CCM) "Replace Battery" to be illuminated.

### **CAUSE**

Software error in Dual Storage System Battery

### **CORRECTION**

Reprogram battery with Flash Tool or replace battery if red CCM is illuminated.

### **PROCEDURE**

1. Is the red CCM ID 2152 "Battery Faulty. You can continue driving" stored? This can be read out using the key reader.

Additionally the following fault codes may be stored in the DME if the CCM 2152 is active:

- 030DA1 Lithium Ion Battery: BMS communication loss
- CD8C1E 2. LIN, communication (dual memory): missing

# Note: Other CCM ID's such as 460 or 229 indicate a problem with the main vehicle battery and should be diagnosed separately.

Yes: Replace 10 Ah Lithium Ion battery as per Repair Instructions RA6121004 "Replacing 12-V dual storage system- including

registering battery change-"

# Note: A TC case is not need to replace the battery. The replacement batteries already have the new software and do not need to be flashed. Please register the new battery using ISTA.

No: Proceed to next step.

2. Make sure the key is off and connect the battery charger to the vehicle.

3. Remove the passenger side rear engine compartment cover.

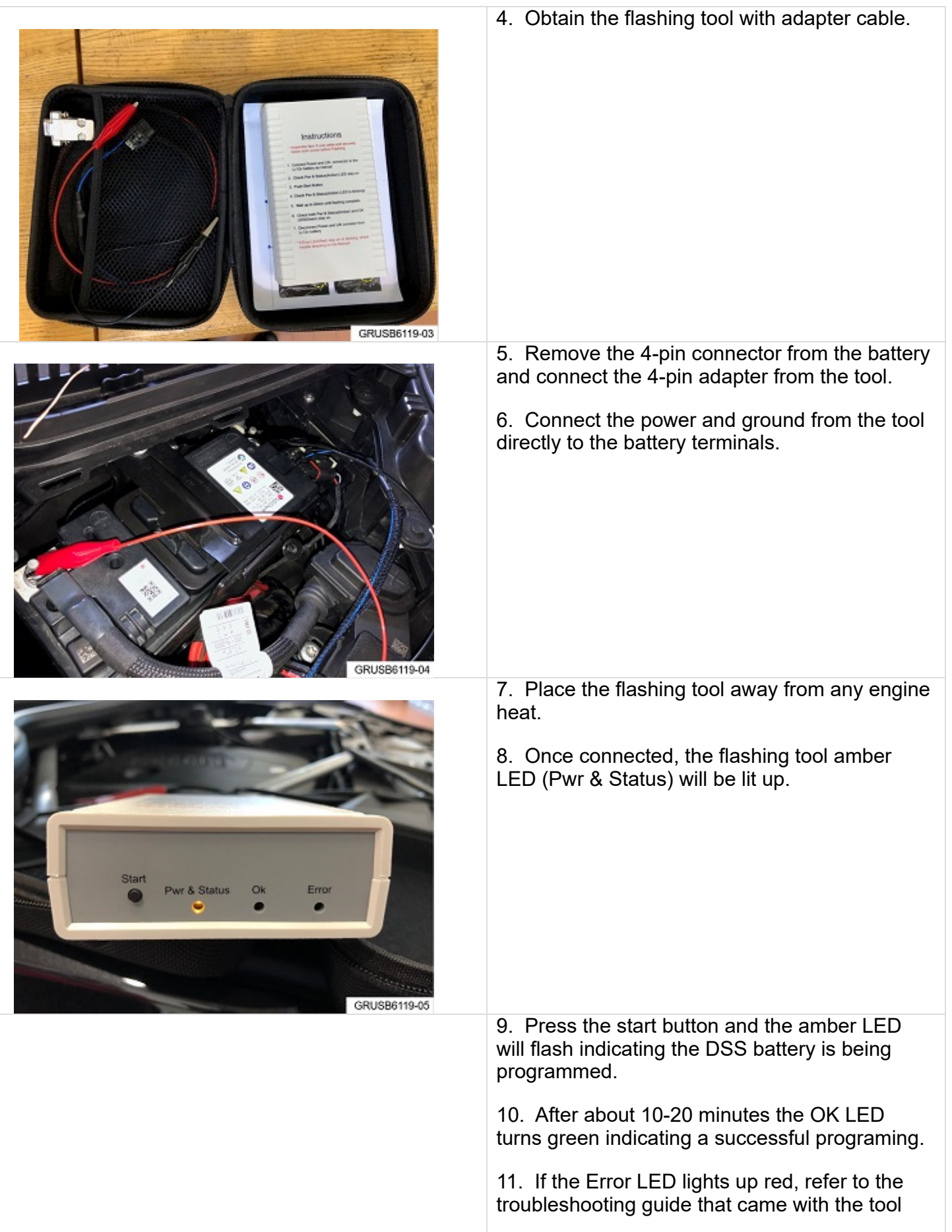

Copyright ©2021 BMW of North America, Inc.

61 03 19\_SERVICE ACTION: PROGRAM OR REPLACE DUAL STORAGE SYSTEM BATTERY

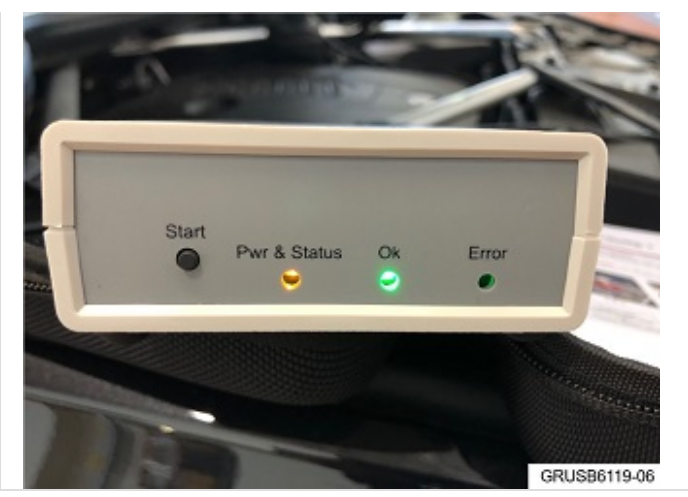

(Attachment 1).

12. Remove the flashing tool and connect the 4-pin vehicle harness back to the battery.

13. Reinstall the battery cover.

## **PARTS INFORMATION**

Obtain and confirm the part numbers for your specific vehicle by entering the chassis number in either ETK or AIR which takes into account specific equipment and/or options.

| Part Number     | Description                                                     | Quantity                      |
|-----------------|-----------------------------------------------------------------|-------------------------------|
| Refer to ETK    | Dual Storage System Battery                                     | 1 only if battery is faulty   |
| 07 14 7 483 888 | Hexagon screw (only G20 with SA02VF and/ or SA0704)             | 4 only if battery is replaced |
| 07 11 9 905 147 | Hexagon screw with washer (only G20 with SA02VF and/ or SA0704) | 4 only if battery is replaced |

**Note:** Other small parts such as screws, nuts and seals, which must be replaced according to the repair instructions, must be selected from the Electronic Parts Catalogue according to the respective vehicle type and invoiced under the special defect code.

## WARRANTY INFORMATION

Reimbursement for this Service Action will be via normal claim entry utilizing the following information:

Defect Code: 00 61 98 04 00

Completion "before" the first vehicle delivery to a customer or the vehicle is already in the workshop:

| Labor Operation:    | Labor Allowance:                                                 | Description:                                                                                     |
|---------------------|------------------------------------------------------------------|--------------------------------------------------------------------------------------------------|
| 00 67 864           | 6 FRU                                                            | Programming of the Dual Storage System with the Flash Tool (Plus work)                           |
| Or:                 |                                                                  |                                                                                                  |
| 00 67 865           | 10 FRU (G05) / 9<br>FRU (G07) / 3 FRU<br>(G20) / 12 FRU<br>(G29) | Replacement of the dual storage system battery (Plus work)                                       |
| And, if applicable: |                                                                  |                                                                                                  |
| 00 67 866           | 8 FRU                                                            | Additional work with strut brace (only G20 if dual storage system is replaced) (associated work) |

Or:

The vehicle arrives at your center and this Service Action shows open (No other Main work will be performed/claimed during this workshop visit):

6/3/2021

61 03 19\_SERVICE ACTION: PROGRAM OR REPLACE DUAL STORAGE SYSTEM BATTERY

| Labor Operation:    | Labor Allowance:                                                  | Description:                                                                                       |
|---------------------|-------------------------------------------------------------------|----------------------------------------------------------------------------------------------------|
| 00 67 278           | 8 FRU                                                             | Programming of the Dual Storage System with the Flash Tool (Main work)                             |
| Or:                 |                                                                   |                                                                                                    |
| 00 67 279           | 12 FRU (G05) / 11<br>FRU (G07) / 5 FRU<br>(G20) / 13 FRU<br>(G29) | Replacement of the dual storage system battery (Main work)                                         |
| And, if applicable: |                                                                   |                                                                                                    |
| 00 67 866           | 8 FRU                                                             | Additional work with strut brace (only G20 if dual storage system is replaced) (A associated work) |

And, as applicable:

#### Alternative Mobility Solutions (AMS) for Vehicle Owners

This Service Action repair qualifies for Alternative Mobility Solution (AMS) expense reimbursement, claim this item under the Defect Code noted above as follows:

• Sublet Code 2 - Itemize the AMS sublet amount on the repair order and in the claim comment section.

Please refer to <u>SI B01 29 16</u> for additional information. Supporting Materials <u>picture\_as\_pdf B610319\_Troubleshooting\_Manual.pdf</u> Attachment 1 to B610319

# **Instructions & Trouble Shooting - 1**

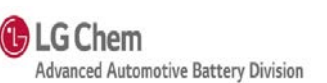

## **※ Caution**

1) Engine compartment may be hot after driving. Wait until enough time to cool down and **DO NOT** put this flashing kit over **HOT** components during the software update.

### 2) DO NOT START THE ENGINE until software update is done.

\* Check that the KIT connector is firmly attached and there is no missing/broken part from the KIT before starting software update.

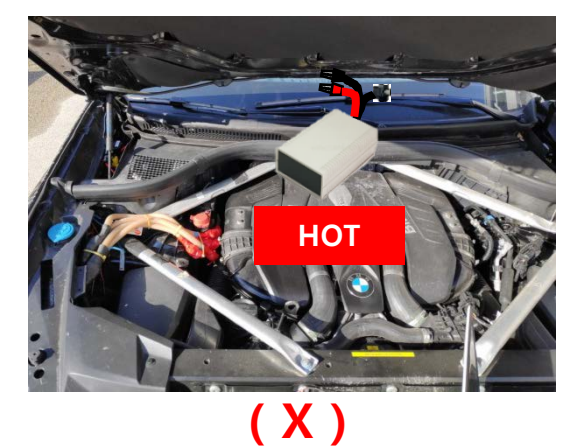

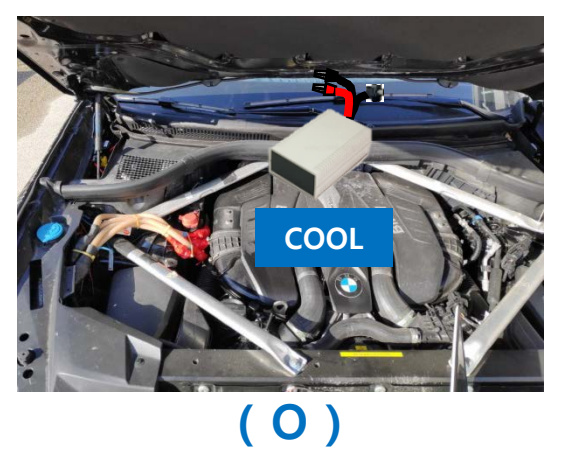

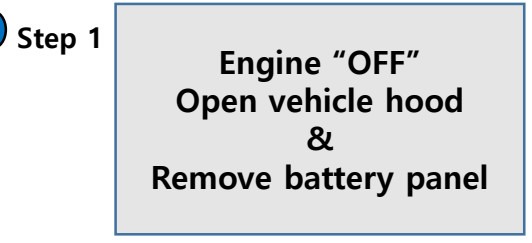

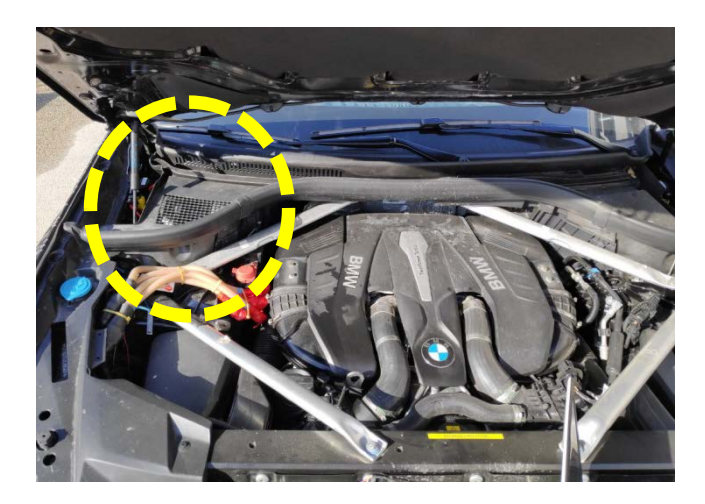

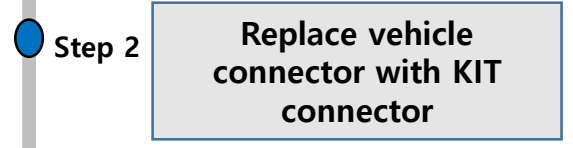

- 1) Remove vehicle connector from Li-12V Battery
- 2) Connect KIT connector to Li-12V Battery

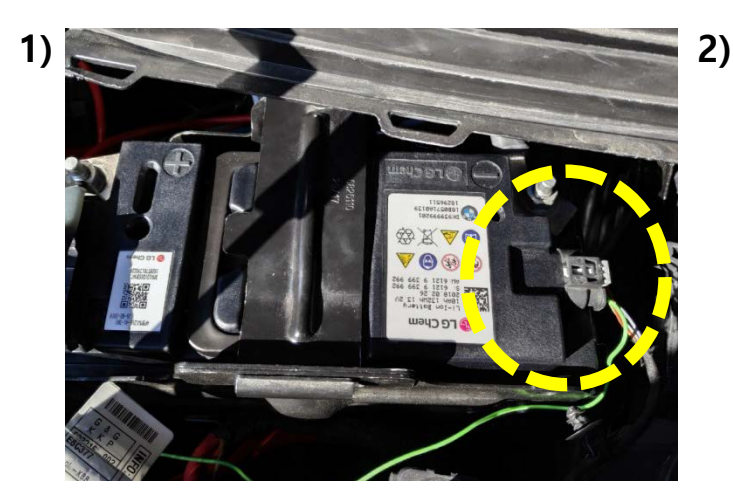

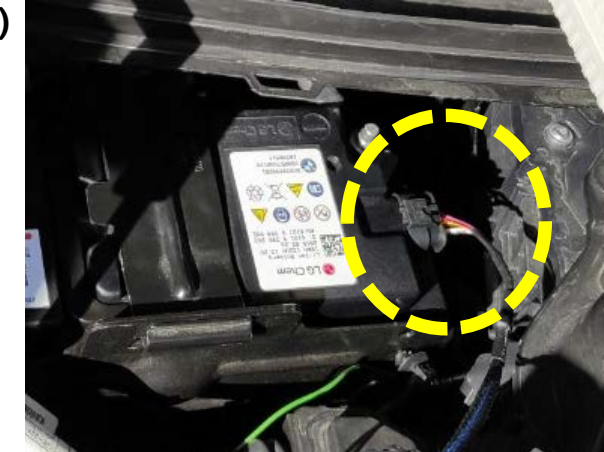

# **Instructions & Trouble Shooting - 2**

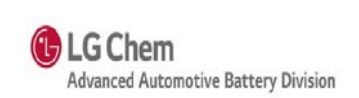

#### Step 3

Supply power to KIT

- 1) Remove **POSitive** pole protection
- 2) Attach a **RED** alligator clip to positive pole
- 3) Remove **negative** pole protection
- 4) Attach a **BLACK** alligator clip to negative pole

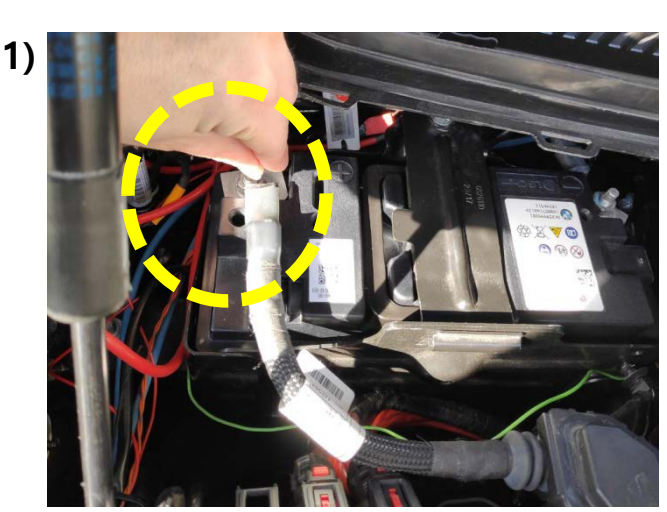

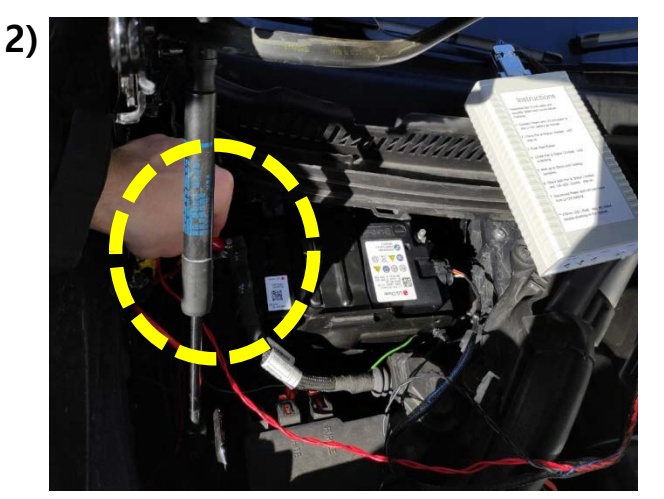

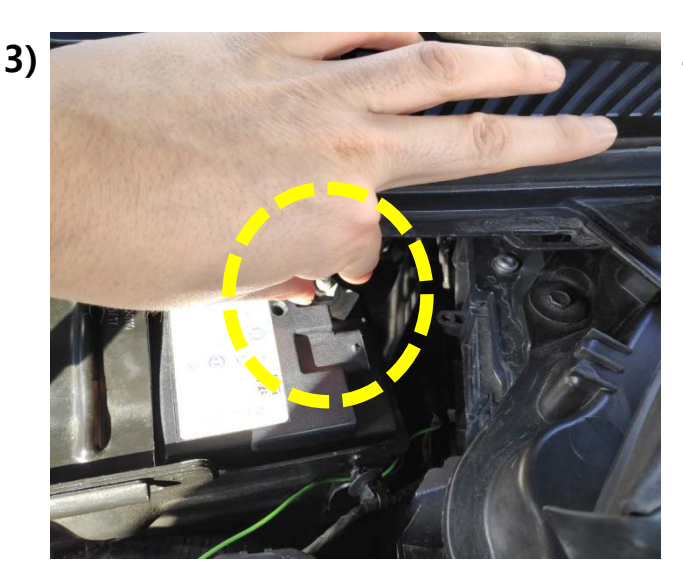

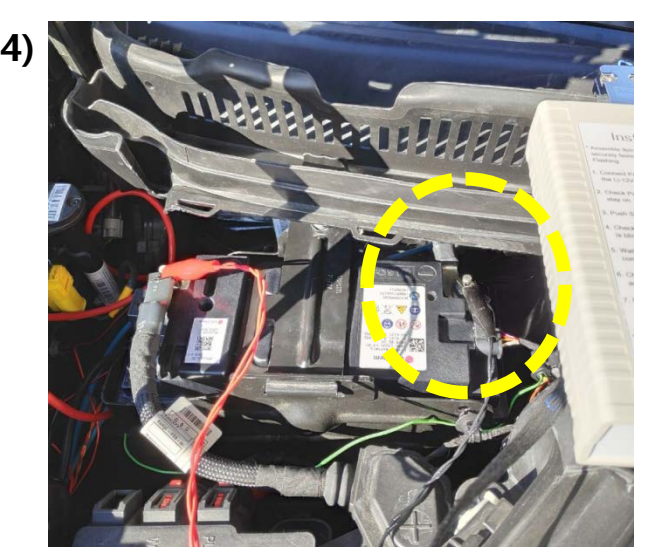

Start

Button

Error

ON

Wait 2 seconds

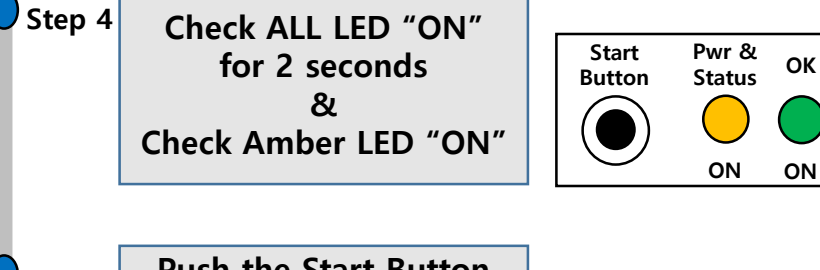

Step 5 Push the Start Button to start reprogram & Check Amber LED "Blinks"

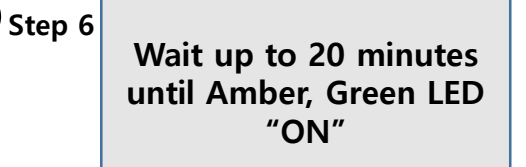

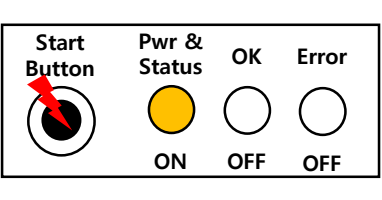

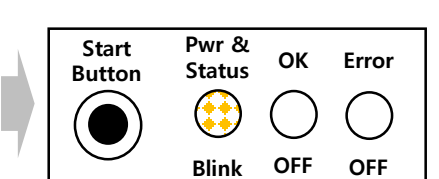

Pwr &

Status

ON

ок

OFF

Error

OFF

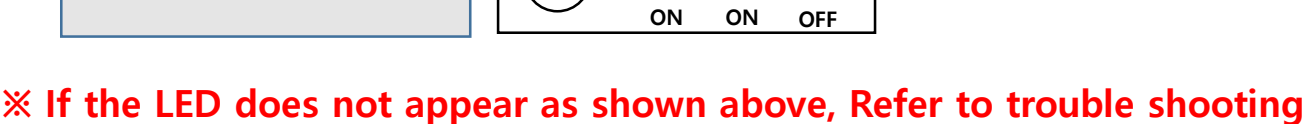

Pwr &

Status

ок

Error

Start

Button

# **Instructions & Trouble Shooting - 3**

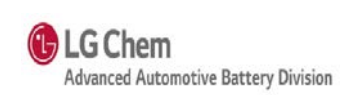

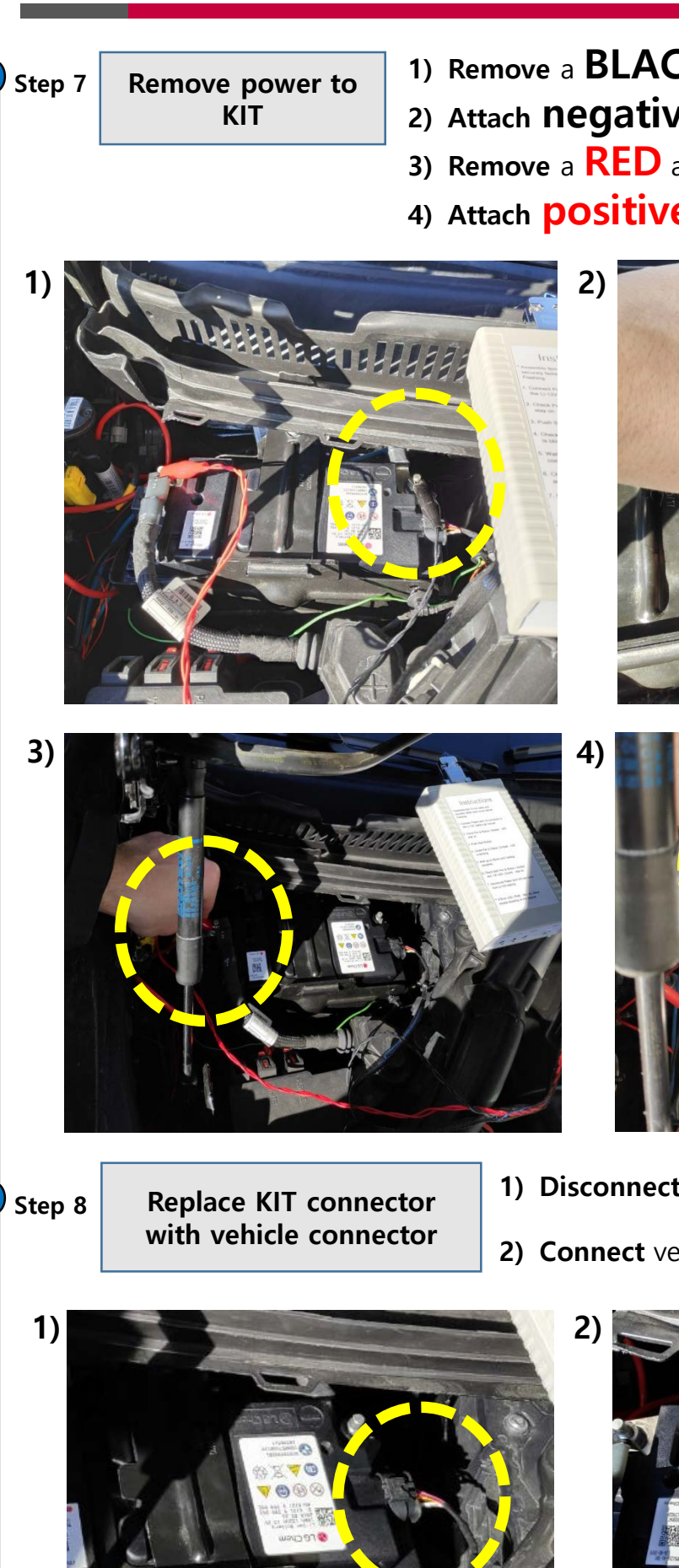

- 1) Remove a **BLACK** alligator **clip** from negative pole 2) Attach negative pole protection
- 3) Remove a **RED** alligator **clip** from positive pole
- 4) Attach positive pole protection

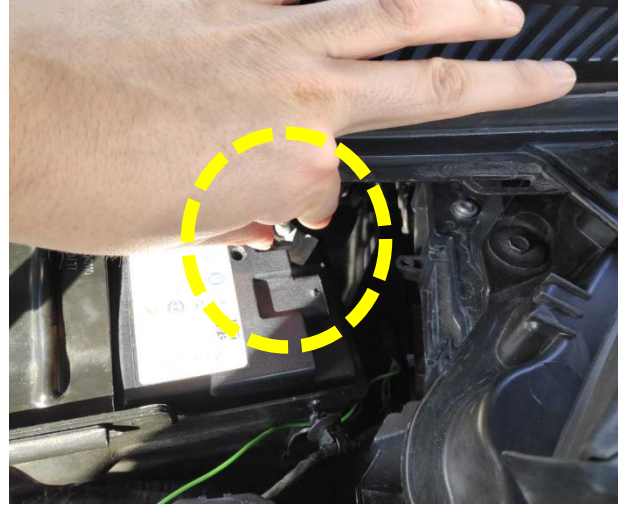

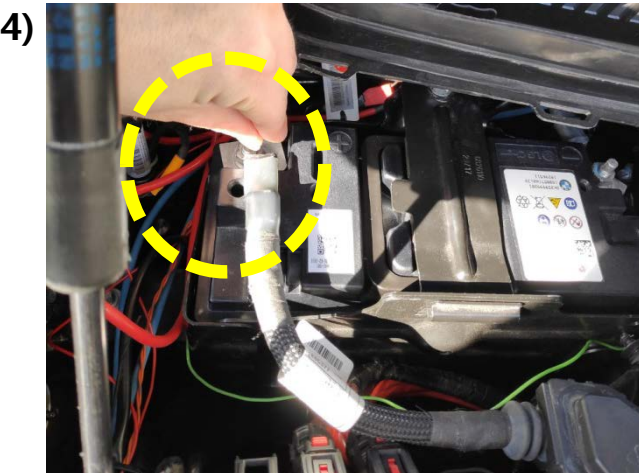

- 1) Disconnect KIT connector from Li-12V Battery
- 2) Connect vehicle connector to Li-12V Battery

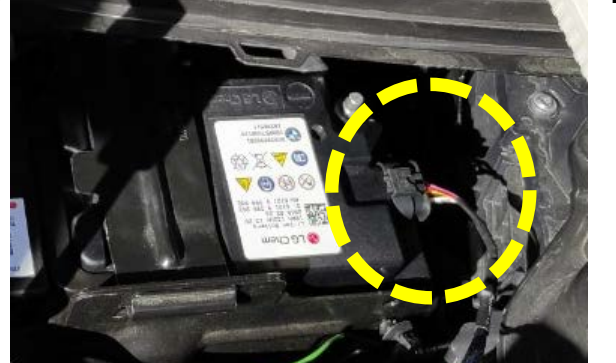

Final

# **Instructions & Trouble Shooting - 4**

LG Chem

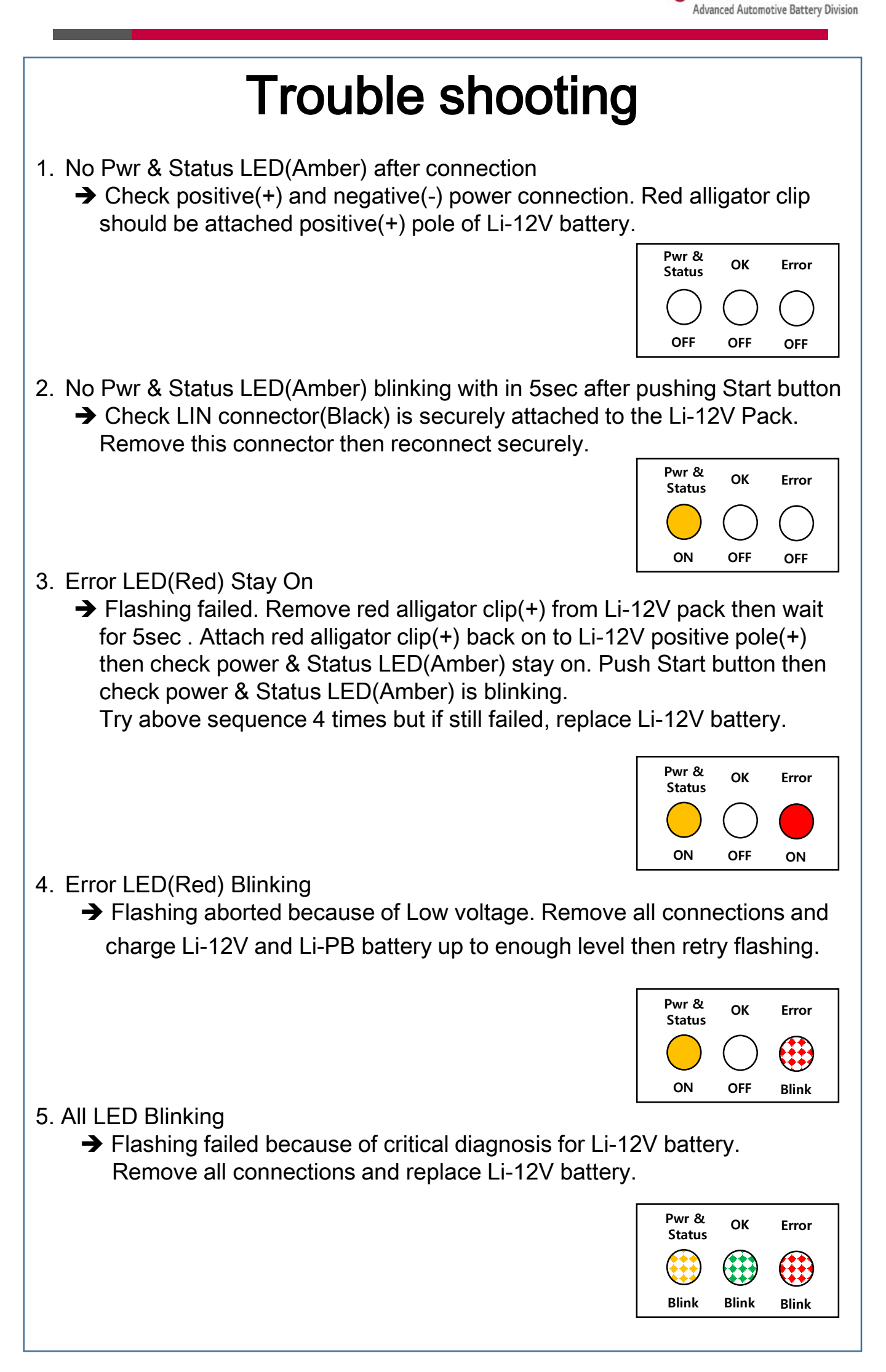